# IDENTIFYING PATIENTS WITH HR+ HER2- EARLY BREAST CANCER –

# INSTRUCTIONS

Oracle Cerner's Dynamic Work List and Discern Reporting Portal may be used to identify select patients with HR+ HER2- early breast cancer. Consult your organization if administrative user rights are required to access the reporting solutions.

# **PLEASE NOTE:** A custom report may yield most insights into this patient population.

### **Inclusion Criteria:**

#### **Primary Diagnosis:**

| C50.011 | C50.012 | C50.019 | C50.111 | C50.112 | C50.119 | C50.211 | C50.212 | C50.219 | C50.311 |
|---------|---------|---------|---------|---------|---------|---------|---------|---------|---------|
| C50.312 | C50.319 | C50.411 | C50.412 | C50.419 | C50.511 | C50.512 | C50.519 | C50.611 | C50.612 |
| C50.619 | C50.811 | C50.812 | C50.819 | C50.911 | C50.912 | C50.919 | C50.01  | C50.11  | C50.21  |
| C50.31  | C50.41  | C50.51  | C50.61  | C50.81  | C50.91  |         |         |         |         |

## NOT

#### Secondary Neoplasm:

| C78.00 | C78.01  | C78.02    | C78.1  | C78.2  | C78.30 | C78.39 | C78.4  | C78.5  | C78.6  |
|--------|---------|-----------|--------|--------|--------|--------|--------|--------|--------|
| C78.7  | C78.80' | C78.89 OR | C79.00 | C79.01 | C79.02 | C79.10 | C79.11 | C79.19 | C79.2  |
| C79.31 | C79.32  | C79.40    | C79.49 | C79.51 | C79.52 | C79.60 | C79.61 | C79.62 | C79.70 |
| C79.71 | C79.72  | C79.89    | C79.82 | С79.9  |        |        |        |        |        |

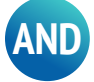

#### Gene Expression Profile Procedures:

| Oncotype DX: 81519   | Breast Cancer Index: 81518 |
|----------------------|----------------------------|
| Prosigna CPT: 81520  | Mammoprint: 81523          |
| Endo predicts: 81522 |                            |

# IDENTIFYING PATIENTS WITH HR+ HER2- EARLY BREAST CANCER

**INSTRUCTIONS** (continued)

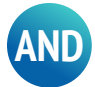

#### Lab components

HR+ (ER receptor/PR receptor) ER/PR

HER2-

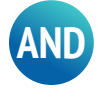

#### Nodal Status/Staging TNM

| AJCC Anatomical Staging | TN (M0) |
|-------------------------|---------|
| Stage IIA               | T0N1    |
|                         | T1N1    |
|                         | T2N0    |
| Stage IIB               | T2N1    |
|                         | T3N0    |
| Stage IIIA              | T0N2    |
|                         | T1N2    |
|                         | T2N2    |
|                         | T3N1    |
|                         | T3N2    |
| Stage IIIB              | T4N0    |
|                         | T4N1    |
|                         | T4N2    |
| Stage IIIC              | Any TN3 |

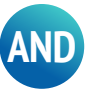

**CPT procedure codes** 

**19301** Mastectomy, partial

19304 Mastectomy, subcutaneous

**19306** Mastectomy, urban type

19303 Mastectomy, simple complete

19305 Mastectomy, radical

19307 Mastectomy, modified radical

# IDENTIFYING PATIENTS WITH HR+ HER2-EARLY BREAST CANCER

INSTRUCTIONS (continued)

### **Dynamic Worklist**

#### Worklist Type:

- 1. Select Dynamic Work List from the menu. The Dynamic Work List wizard will display
- 2. Select Create Work List from the List Actions drop-down menu
- 3. The Create New Work List wizard contains 3 tabs: 1. Work List Type; 2. Criteria; and 3. Summary

#### Work List Type

- a. Enter a name in the Name Your Work List to define the patient list (ie, eBC patient List Dr. ABC)
- **b.** Select the radio button for **Group/Provider** or **Location** as desired and complete the **Group/Provider's Relationship Type** or the **Location's Facility, Building**, and **Unit**.
- c. Using the Worklist Details Group/Provider, in the Relationship Type, select all desired roles (Note: Example Primary Care Physician, Nurse Practitioner, etc.)
- d. Define the Lookback Range (546 days Maximum). Click Next

#### Criteria

- a. Click on the Conditions criteria
- **b.** Set the operator logic to **AND**
- c. Select Breast Cancer
- d. Set additional Criteria Options as desired

#### Summary

- a. Review the selected criteria and click Finish to run the patient list
- **b.** The names of patients will display. Clicking on the **List Actions** drop-down menu allows to export the list of patients to Excel by clicking **Export Worklist**

**Optional:** Patients can be reached by clicking Generate Communication. A new window will open, in which a letter template can be created and sent to the patient.

## IDENTIFYING PATIENTS WITH HR+ HER2-EARLY BREAST CANCER

INSTRUCTIONS (continued)

### **Discern Reporting Portal**

**Note:** Discern Reporting Portal allows you to run reports from a central application regardless of where the report originated from. You can run most reports in **SAP BusinessObjects, Explorer Menu, and Discern Analytics 2.0**., but you can access all reports in the Discern Reporting Portal.

**1.** Launch **Discern Reporting Portal**. The Discern Reporting Portal can be accessed in the Cerner Application Bar, Powerchart Toolbar, Cerner Program Files, and Citrix Storefront Homepage. Access to the Discern Reporting Portal is set up with the IT department.

#### Search for the Report

- a. Using the Source and Categories in Filters Pane in the left of the Discerning Reporting Portal
- b. Search for the report using the Search Bar in the Top Right of the Reporting Portal
- **c.** Select the report using the **Recent Reports** under the Filters pane at the bottom left of the Reporting Portal (Last 6 Opened Reports will be available to select from)
- 2. Click the Report Name to open the Report to view the **Description**, **Suggested Users**, **Suggested Run Frequency**, and **Source Application**
- Select Run or Run in Background to execute the Report. This will launch the reporting application supported by the report. Complete the prompts and parameters needed for the report. Select Run or Execute to receive the report results

Note: Select Run Report in Background to run the report while you work on other activities

#### **Creating Favorites:**

Select the **Star** icon next to a specific report on your report list to save as a favorite. Favorite reports are located in the My Favorites tab.

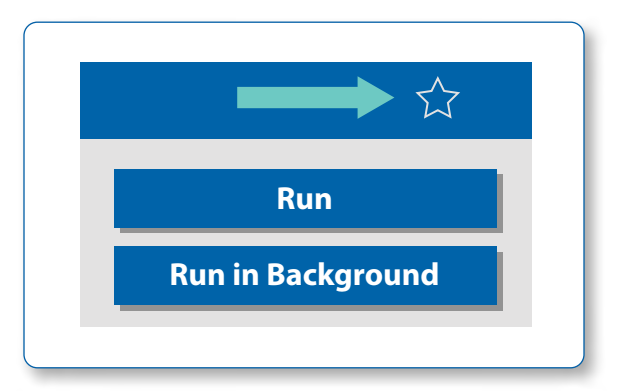

This image is intended for illustrative purposes only.

## IDENTIFYING PATIENTS WITH HR+ HER2-EARLY BREAST CANCER

# INSTRUCTIONS (continued)

### Selecting Prompts in SAP Business Objects BI Launch Pad From the Discern Reporting Portal

- 1. In SAP BusinessObjects, right-click a report and select View. The report is displayed
- 2. Click the **Refresh All** button. The Prompts dialog box is displayed. This dialog box contains a list of prompts that must be completed before running the query. A green check mark indicates that the prompt has been completed
- 3. Select date range values from the list on the left and click > to move them to the box on the right
- 4. Select Yesterday or a small User-defined begin and end date range when running a report for the first time
  - If User-defined begin and end date is selected, from Enter user-defined begin date, select the appropriate begin date. From Enter user-defined end date, select the appropriate end date
  - If anything other than User-defined begin and end date is selected, leave Enter user-defined begin date and Enter user-defined end date as 01/01/1800
- 5. Complete the rest of the prompts. A prompt is complete when a green check is displayed to the left of the prompt
  - For the Enter n days prior to current prompt, verify that the default is set to 0 and is not modified
- 6. Click OK

| Reporting Portal                                                                                        |
|----------------------------------------------------------------------------------------------------|
| Reporting Portal 🖹 Rescue Drug Utilization                                                              |
| Web Intelligence 🔹 📄 📂 🚔 🖌 🚔 📲 🚏 🚣 🖂 🔹                                                                  |
| User Prompt Input                                                                                       |
| Select Facility                                                                                         |
| Choose discharge date range                                                                             |
| *Quarter to Date Enter user-defined discharge begin date (Leave as 01/01/1800 if using a Relative Date) |
| 1/1/1800 12:00:00 AM                                                                                    |
| Enter user-defined discharge end date (Leave as 01/01/1800 if using a Relative Date)                    |
| 1/1/1800 12:00:00 AM                                                                                    |
| Enter N Days Prior To Current                                                                           |
| 0                                                                                                    |
|                                                                                                    |

This image is intended for illustrative purposes only.

# IDENTIFYING PATIENTS WITH HR+ HER2-EARLY BREAST CANCER

## **INSTRUCTIONS** (continued)

# Selecting Prompts in SAP Business Objects BI Launch Pad From the Discern Reporting Portal (continued)

**Business Objects:** Click the **Export Button**. Select Reports or Data, which Report you want to export, file type and which pages you want to export.

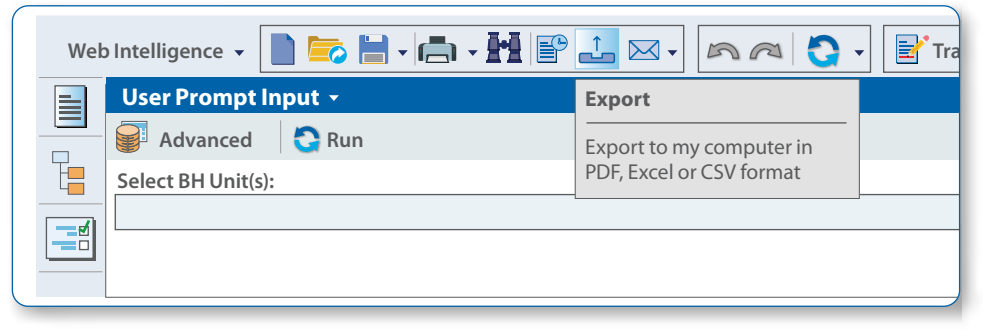

This image is intended for illustrative purposes only.

| Export              | ? × |
|---------------------|-----|
| Select              |     |
| Reports             |     |
| O Data              |     |
| Select All          |     |
| Report Instructions |     |
| Summary             |     |
|                     |     |
| File Type: PDF V    |     |
| Current Report      |     |
| All Pages           |     |
| O Current Page      |     |
| O Page(s)           |     |
|                     |     |

This image is intended for illustrative purposes only.

NOVARTIS

# IDENTIFYING PATIENTS WITH HR+ HER2-EARLY BREAST CANCER

## **INSTRUCTIONS** (continued)

### Selecting Prompts From Discern Analytics 2.0 Reports From the Discern Reporting Portal

- 1. Select the icon on each section to select the appropriate details
- 2. Click Execute to open the report results

|                      | ×                                                                                     |
|----------------------|---------------------------------------------------------------------------------------|
| Activity Date:       | <b>₽</b>                                                                              |
| Billing Entity Name: | Select the icon to the right<br>of the parameter to select<br>the appropriate details |
| Facility:            |                                                                                       |
| Do not prompt again. | Execute                                                                               |

This image is intended for illustrative purposes only.

### **Export Process for Discern Analytics 2.0 Reports**

Discern Analytics 2.0: Click the Export Data button to export report data

| To export<br>click <b>Exp</b> | t the data,<br>ort Data |  |
|-------------------------------|-------------------------|--|
| Showing p                     | age 3 of 33             |  |
| Activity Da                   | te:                     |  |
| Facility:                     | Date:                   |  |
| 01                            | 9999                    |  |

This image is intended for illustrative purposes only.

# IDENTIFYING PATIENTS WITH HR+ HER2- EARLY BREAST CANCER

**INSTRUCTIONS** (continued)

## Selecting Prompts in Explorer Menu From the Discern Reporting Portal

- 1. Complete all the Prompts
- 2. Click Execute to open the reports results

| Enter MINE/CRT/printer/file:                                            | MINE                                                     |
|-------------------------------------------------------------------------|----------------------------------------------------------|
| Search by Non Formulary/Template Non Formulary/Investigation            | al                                                       |
| Enter the facility (* for all)                                          | Any (*) INTERFACE BALSAM HEALTHCARE                      |
| Enter the START date range (mmddyyyy hhmm) FROM:<br>(mmddyyyy hhmm) TO: | 23-MAR-20 + 14:22 +<br>23-MAR-20 + 14:22 +               |
| Select status(s) for report:                                            | ALL Active/Suspend Discontinue/Completef Canceled/Voided |
| Return to prompts on close of output                                    |                                                          |
| Execute                                                                 | Cancel                                                   |

This image is intended for illustrative purposes only.

## Save or Print the Reports Output

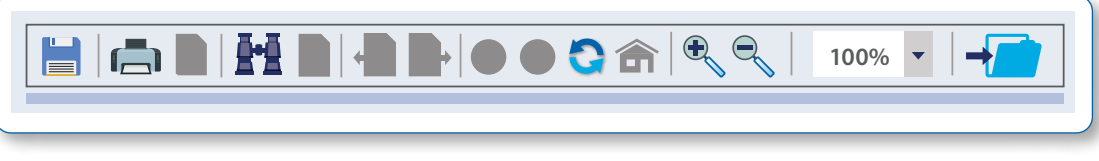

This image is intended for illustrative purposes only.

Novartis is not responsible for the implementation, testing, and ongoing operation of any EHR tools. If you have any questions pertaining to the use of these guides, please refer to your internal IT/IS department. These tools are not designed for, and have not been demonstrated to meet, any accreditation requirements. The instructions included in this brochure are applicable to the Oracle Cerner platform and are not guaranteed to work for any other software platforms.

Oracle Cerner<sup>®</sup> is a registered trademark of Cerner Corporation.

For more information on how the Novartis HIT Team can collaborate with your organization to identify shared priorities please email: <u>HIT.Novartis@novartis.com</u>